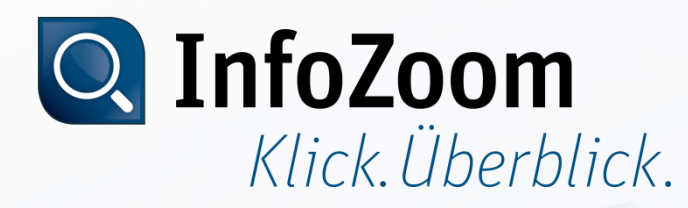

# CodeMeter Lizenzaktualisierung

#### Lizenzanforderung erzeugen (Export)

Mai 2014, Stefan Hänke, humanIT Software GmbH

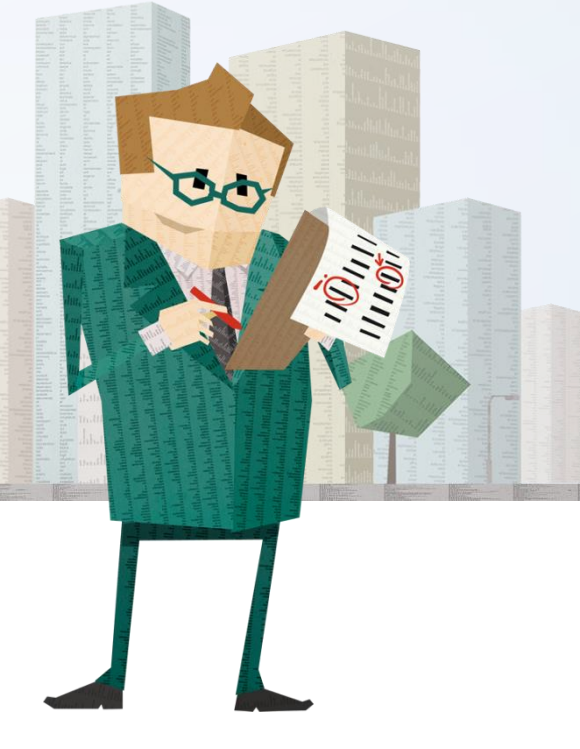

# Inhalt

- Erstellen einer CodeMeter Lizenzanforderungsdatei via
  - Maus-Menü
  - CmFAS Assistent

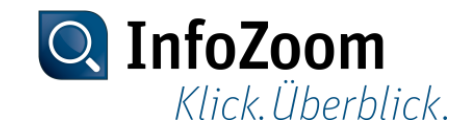

#### Maus-Menü :: Start

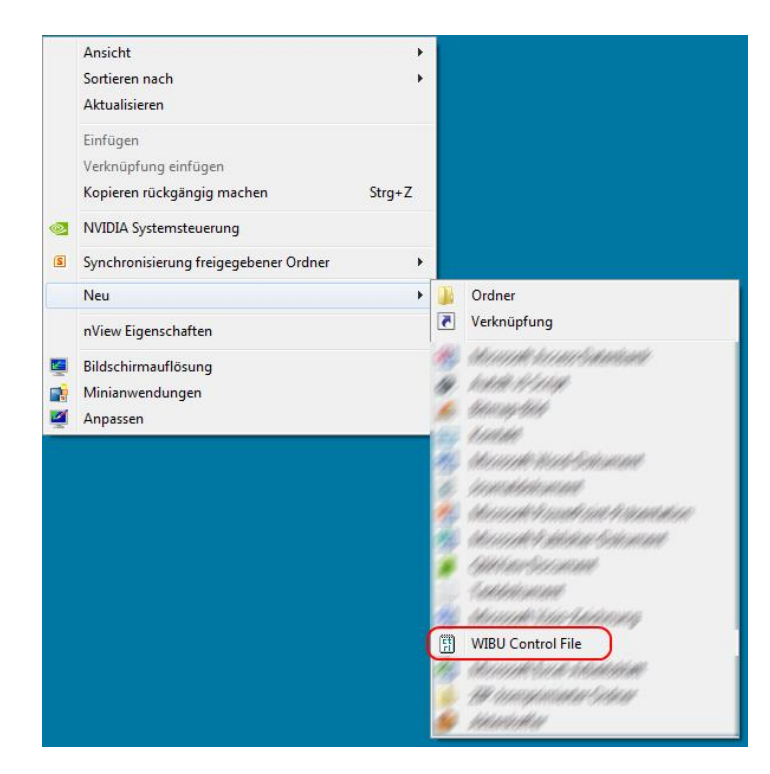

Auf dem Desktop klicken Sie die Rechte Maustaste  $\rightarrow$  Neu  $\rightarrow$  WIBU Control File

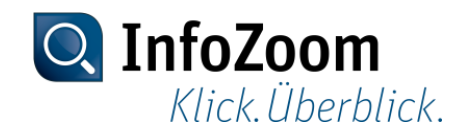

# Maus-Menü :: Document Type auswählen

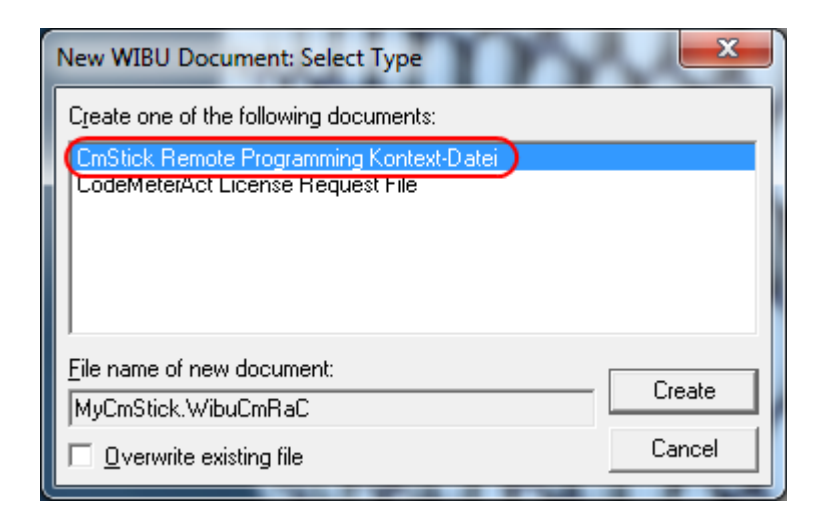

Im Dialog den Document Type "CmStick Remote Programming Kontext-Datei" auswählen und mit "Create" die Datei erstellen.

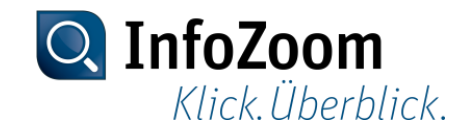

# Maus-Menü :: Firm-Code-Einträge auswählen

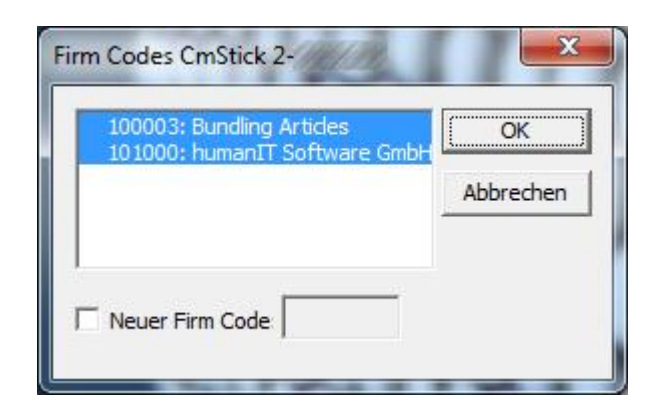

Im Dialog darauf achten, dass alle Einträge ausgewählt sind und mit "OK" bestätigen.

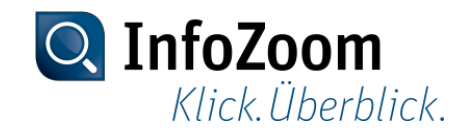

#### Maus-Menü :: Ende

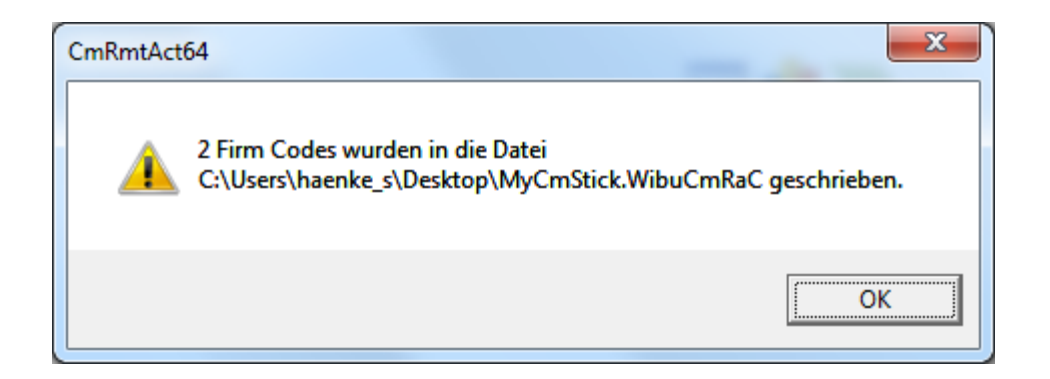

Abschließend erscheint ein Hinweis, dass die Einträge in die Datei geschrieben wurden. Die erzeugte Datei bitte per E-Mail an <u>sales@humanit.de</u> senden.

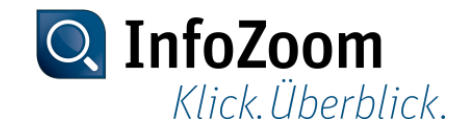

# CmFAS Assistent :: Aufruf via Kontrollzentrum

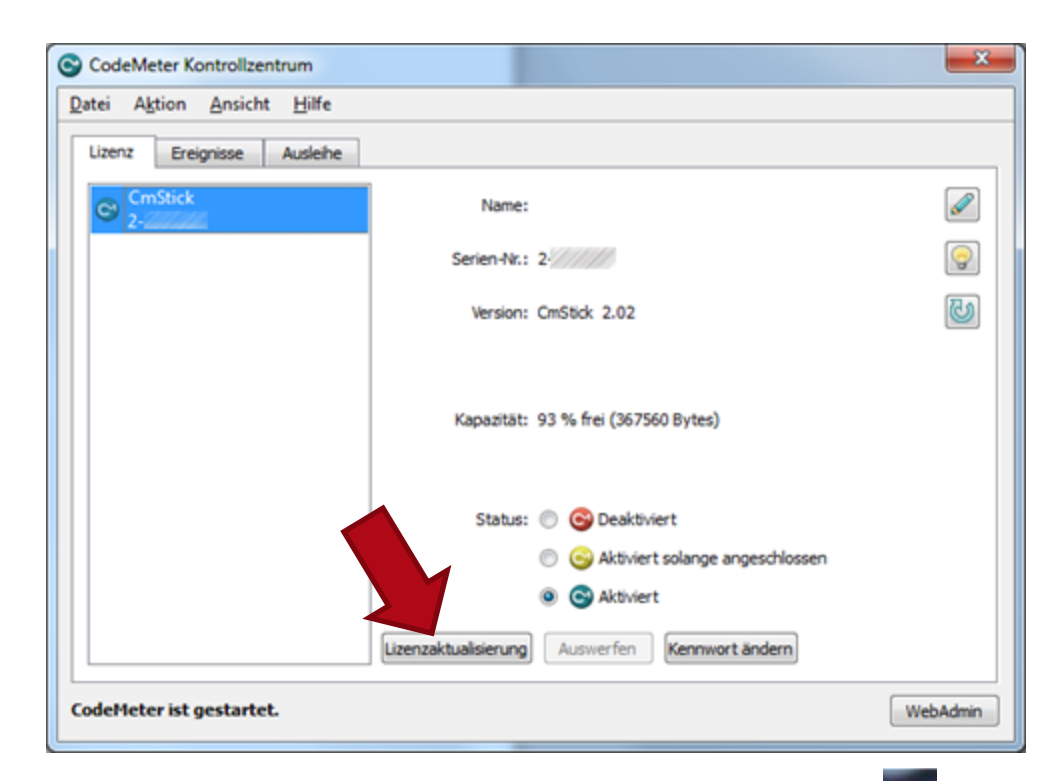

Das Kontrollzentrum befindet sich i.d.R. im Infobereich (unten rechts neben der Uhr). Alternativ kann es über das Startmenü  $\rightarrow$  Alle Programme  $\rightarrow$  CodeMeter  $\rightarrow$  CodeMeter Control Center aufgerufen werden.

Ein Klick auf "Lizenzaktualisierung" startet den "CmFAS Assistenten".

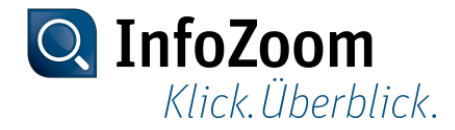

### **CmFAS Assistent :: Start**

| CmFAS Assistent | ? <mark>×</mark>                                                                                                    |
|-----------------|----------------------------------------------------------------------------------------------------|
|                 | Willkommen beim CmFAS Assistenten!<br>Der CodeMeter Field Activation Service (CmFAS) Assistent unterstützt Sie beim Hinzufügen,<br>Ändern und Löschen von Lizenzen im Lizenzverwaltungssystem CodeMeter.<br>Mit dem CmFAS Assistenten können Sie Lizenzanfragen erzeugen, die Sie z.B. per Email an den<br>Hersteller der Software schicken können. Sie können die erhaltenen<br>Lizenzaktualisierungsdateien mit dem CmFAS Assistenten in Ihre Lizenzverwaltung einspielen und<br>dem Hersteller das Einspielen mittels einer Quittung bestätigen. |
|                 | < Zurück Weiter > Hilfe                                                                                                    |

Mit Klick auf "Weiter" fortfahren.

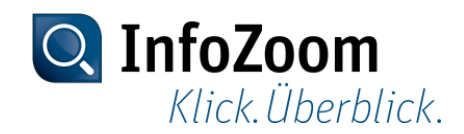

# CmFAS Assistent :: Aktion auswählen

| CmFAS Assistent | ? ×                                                                                                    |
|-----------------|----------------------------------------------------------------------------------------------------|
|                 | Wahler Sie die gewünschte Aktion                                                                                                    |
|                 | Wählen Sie diese Option, wenn Sie eine Lizenzanforderungsdatei erzeugen möchten, um<br>diese an den Softwarehersteller zu schicken.          |
| •               | Lizenzaktualisierung einspielen                                                                                                    |
|                 | Wählen Sie diese Option, wenn Sie eine Lizenzaktualisierungsdatei vom Softwarehersteller<br>erhalten haben und diese einspielen möchten.     |
|                 | Quittung erzeugen                                                                                                    |
|                 | Wählen Sie diese Option, wenn Sie dem Softwarehersteller das erfolgreiche Einspielen einer<br>Lizenzaktualisierungsdatei quittieren möchten. |
|                 |                                                                                                    |
|                 |                                                                                                    |
|                 |                                                                                                    |
|                 | < <u>Z</u> urück <u>W</u> eiter > <u>H</u> ilfe                                                                                              |

Den ersten Punkt "Lizenzanforderung erzeugen" auswählen und mit Klick auf "Weiter" fortfahren.

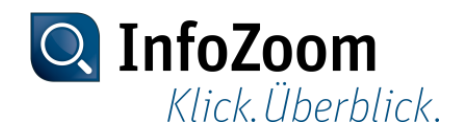

# CmFAS Assistent :: Option für die Lizenzanforderung

| CmFAS Assistent | 2 ×                                                                                                    |
|-----------------|----------------------------------------------------------------------------------------------------|
|                 | <ul> <li>Wähler Sie die Option für die Lizenzanforderung</li> <li>Bestehende Lizenz erweitern</li> <li>Wählen Sie diese Option, wenn Sie eine bereits bestehende Lizenz verändern oder zu einer bereits bestehenden Lizenz eine weitere Lizenz des gleichen Herstellers hinzufügen möchten.</li> </ul> |
| -               | Lizenz eines neuen Herstellers hinzufügen                                                                                                    |
|                 | Wählen Sie diese Option, wenn Sie eine neue Lizenz hinzufügen möchten und von diesem<br>Softwarehersteller noch keine Lizenz in dem ausgewählten Lizenzcontainer vorhanden ist.                                                                                                    |
|                 | < <u>Z</u> urück <u>W</u> eiter > <u>H</u> ilfe                                                                                                    |

"Bestehende Lizenz erweitern" auswählen und mit Klick auf "Weiter" fortfahren.

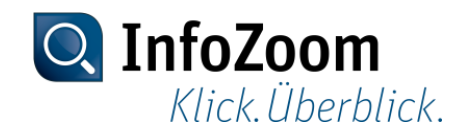

# CmFAS Assistent :: Softwarehersteller auswählen

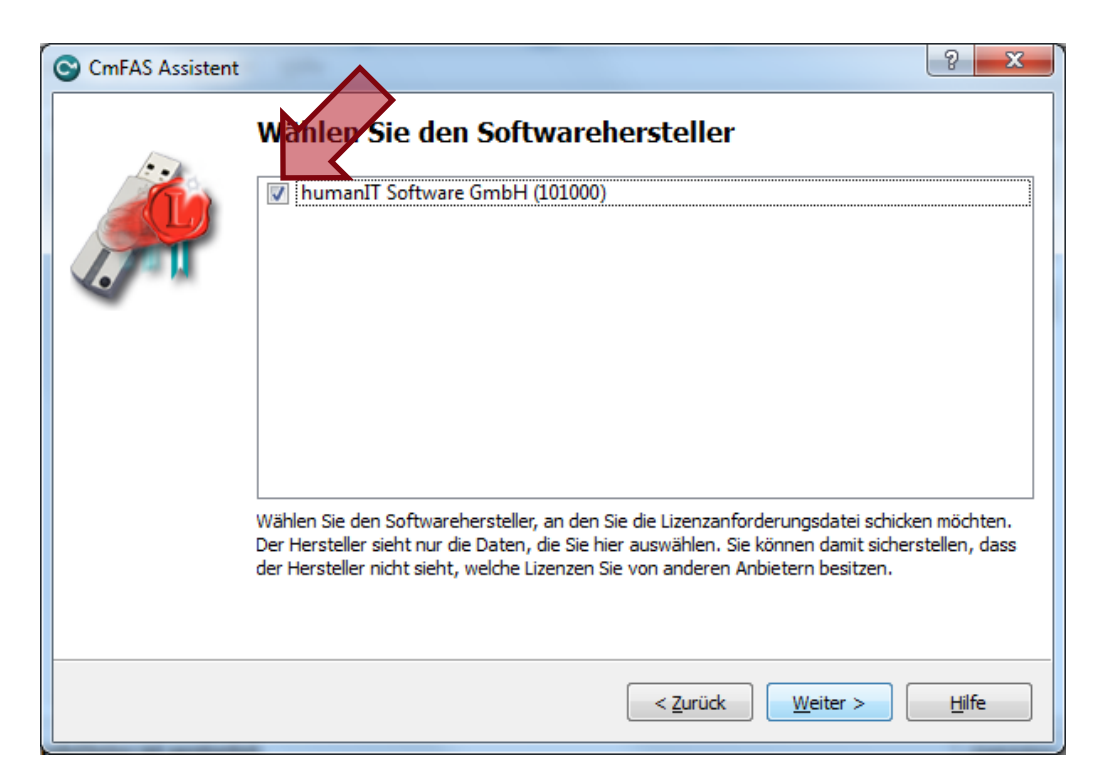

Sicherstellen, dass hier "humanIT Software GmbH (101000)" angehakt wurde.

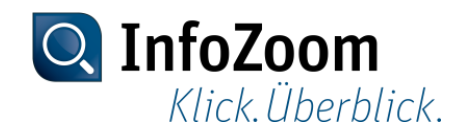

# CmFAS Assistent :: Erzeugen der Lizenzdatei

| Em          | Wählen Sie den Dateinamen                                                                                                    |  |  |
|-------------|----------------------------------------------------------------------------------------------------|--|--|
| 1 Alexandre | C:/Users/haenke_s/Desktop/2-////WibuCmRaC                                                                                                    |  |  |
|             | Wählen Sie den Dateinamen, unter dem Sie die Lizenzanforderungsdatei speichern möchten.<br>Klicken Sie dann auf 'Fertigstellen', um die Datei zu erzeugen. Diese Datei können Sie dann z.B<br>per Email an den Softwarehersteller schicken. |  |  |
|             |                                                                                                    |  |  |
|             |                                                                                                    |  |  |
|             |                                                                                                    |  |  |
|             |                                                                                                    |  |  |
|             |                                                                                                    |  |  |

Den vorgeschlagenen Dateinamen bitte nicht ändern, der Pfad kann beliebig ausgewählt werden.

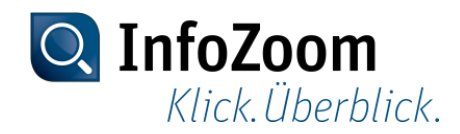

# CmFAS Assistent :: Ende

| CmFAS Assistent | <u>१ ×</u>                                                                                                    |
|-----------------|----------------------------------------------------------------------------------------------------|
|                 | Die Lizenzanforderungsdatei wurde erfolgreich erzeugt.<br>Die Lizenzanforderungsdatei wurde erfolgreich erzeugt.<br>Sie können diese Datei nun per Email an den Softwarehersteller schicken. |
|                 | < <u>Z</u> urück <u>Abs</u> chließen <u>H</u> ilfe                                                                                                    |

Die Datei wurde erfolgreich im ausgewählten Pfad erzeugt und man kann den Assistenten mit Klick auf "Abschließen" beenden. Die erzeugte Datei bitte per E-Mail an <u>sales@humanit.de</u> senden.

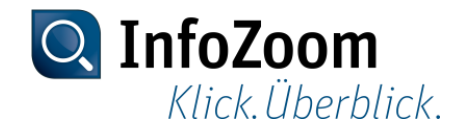

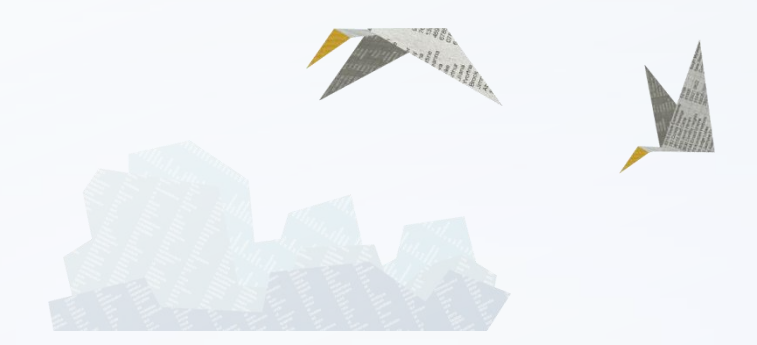

#### Vielen Dank für Ihre Aufmerksamkeit.

Bei technischen Fragen oder Problemen können Sie sich auch gerne an unseren Support wenden: +49 (228) 90954 – 22 helpdesk@humanit.de

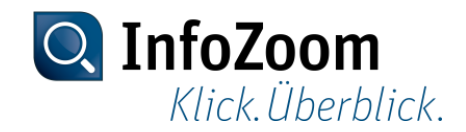